## Zum Hauptmenü

## Mail-Abholung von externen Servern

Um E-Mails von externen Servern oder Postfächern abzuholen, melden Sie sich bitte als Benutzer *config* an. Wählen Sie dann bitte aus den Menüpunkt *Einstellungen>Mail-Abholungen* aus. Sie haben nun die Möglichkeit, Neue Mail-Abholungen einzurichten oder bestehende zu kopieren bzw. zu löschen. Außerdem ermöglicht dieses Menü Grundeinstellungen vorzunehmen. Sie haben folgende Möglichkeiten:

| Ende                | Verlassen des Menüs.                                                                                                    |
|---------------------|----------------------------------------------------------------------------------------------------|
| Neu                 | Neue Mail-Abholung definieren.                                                                                                    |
| Kopieren            | Mail-Abholung kopieren.                                                                                                    |
| Löschen             | Mail-Abholung löschen.                                                                                                    |
| Abholintervall      | Einstellung, nach wie vielen Sekunden erneut abgeholt werden soll.                                                                                                    |
| Fehler-Mail-Adresse | Falls hier eine Adresse eingetragen ist, wird an diese alle Fehlermeldungen und<br>unzustellbaren Mails versandt. Ist keine Adresse eingetragen gehen<br>Fehlermeldungen direkt an die Adresse postmaster@[Mail-Domäne] und die<br>unzustellbaren Mails zurück an den Absender. |

Um eine neue Mail-Abholung einzurichten, wählen Sie bitte den Menüpunkt Neu aus.

• Geben Sie als erstes die Adresse des Mailservers an, von dem Sie die E-Mails abholen wollen.

## **Beispiel:**

## Provider Adresse des Mailservers

| Web.de | pop3.web.de    |
|--------|----------------|
| Strato | post.strato.de |

• Wählen Sie nun die Art des Servers aus, von dem Sie E-Mails abholen wollen. Zur Auswahl stehen:

| Art des<br>Servers | Beschreibung                                                                                                    |
|--------------------|----------------------------------------------------------------------------------------------------|
| Auto               | Automatische Auswahl der Art des Servers. Wählen Sie diese Option aus, wenn Sie nicht sicher sind, welcher Art der ausgesuchte Mailserver ist. |
| IMAP               | IMAP2 oder IMAP4.                                                                                                    |
| РОРЗ               | Post Office Protokoll 3 (Das ist der Standard bei der Abholung von externen Mailservern).                                                      |
| POP2               | Post Office Protokoll 2.                                                                                                    |
| APOP               | POP3-Server mit Benutzerauthentifizierung nach MD5.                                                                                            |
| RPOP               | POP3-Server mit Benutzerauthentifizierung nach RPOP.                                                                                           |

• Im nächsten Schritt werden Sie nach dem Login-Namen auf dem Mailserver gefragt, von dem Sie E-Mails abholen wollen.

ACHTUNG: Bei vielen Providern setzt sich der Login-Name aus dem Benutzernamen und der Domäne zusammen.

- Geben Sie nun das dem Login-Namen zugehörige Passwort ein.
- Für Sammelabholungen geben Sie dann die als lokal zu behandelnden Domänen ein.
- Geben Sie nun eine lokale E-Mail Adresse an, auf die die vom externen Mailserver abgeholten E-Mails weitergeleitet werden sollen. Es darf nur eine E-Mail Adresse eingegeben werden. Bitte geben Sie die Adresse in folgendem Format an: user@domain. Bei Sammelabholungen verwenden Sie bitte den \*, dann werden die Mails an eine möglichst gut passende Adresse zugestellt.

Beispiel: Ihre Firewall hat die Mail-Domäne: gateway.de

| Benutzer auf der Firewall | Lokale E-Mail Adresse |
|---------------------------|-----------------------|
| user1                     | user1@gateway.de      |
| info                      | info@gateway.de       |
| verkauf                   | verkauf@gateway.de    |

Werden von dem mp-Mailserver noch weitere Maildomänen verwaltet (direkt oder virtuell), dann können die abgeholten E-Mails auch an einen Benutzer der weiteren Maildomänen verteilt werden. Geben Sie dazu bitte den vollen Namen an (username@maildomäne).

• Im letzten Schritt können Sie noch weitere Optionen für die Mail-Abholung einstellen. Zur Auswahl stehen folgende Optionen:

| Option        | Beschreibung                                                                                                    |
|---------------|----------------------------------------------------------------------------------------------------|
| ssl           | SSL-Verschlüsselung verwenden. Empfohlen, falls vom Server unterstützt.                                              |
| keep          | Mail auf dem Server liegen lassen.                                                                                   |
| flush         | Bekannte Mails vor dem Abholen löschen.                                                                              |
| fetchall      | Auch bekannte Mails erneut abholen.                                                                                  |
| stripcr       | CR am Zeilenende heraus filtern.                                                                                     |
| forcecr       | CR am Zeilenende erzwingen.                                                                                          |
| pass8bits     | Immer als 8-Bit-Mime weiterleiten.                                                                                   |
| dropstatus    | Status-Zeilen aus dem Header löschen.                                                                                |
| dropdelivered | Delivered-Zeilen aus dem Header löschen - wichtig, falls der ferne Mailserver den selben Namen wie die Firewall hat. |
| mimedecode    | Quoted-Printable in 8-Bit-Zeichen wandeln.                                                                           |

Damit ist die Mail-Abholung konfiguriert. Wenn Sie weitere Mail-Abholungen konfigurieren möchten wiederholen Sie den Vorgang.

**ACHTUNG:** Wenn Sie alle Einstellungen vorgenommen haben verlassen Sie das Menü. Speichern Sie nun alle Änderungen über den Menüpunkt *Speichern* ab und wenden Sie diese mit dem Menüpunkt *Sanft Anwenden* an. Erst nach dem Anwenden werden die neuen Einstellungen wirksam.

Zum Hauptmenü

From: https://help.m-privacy.de/ -

Permanent link: https://help.m-privacy.de/doku.php/tightgate-mailserver:dienste:mailabholung

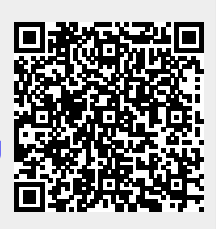

Last update: 2020/09/25 07:58